## YouTube へのリンクを作成する

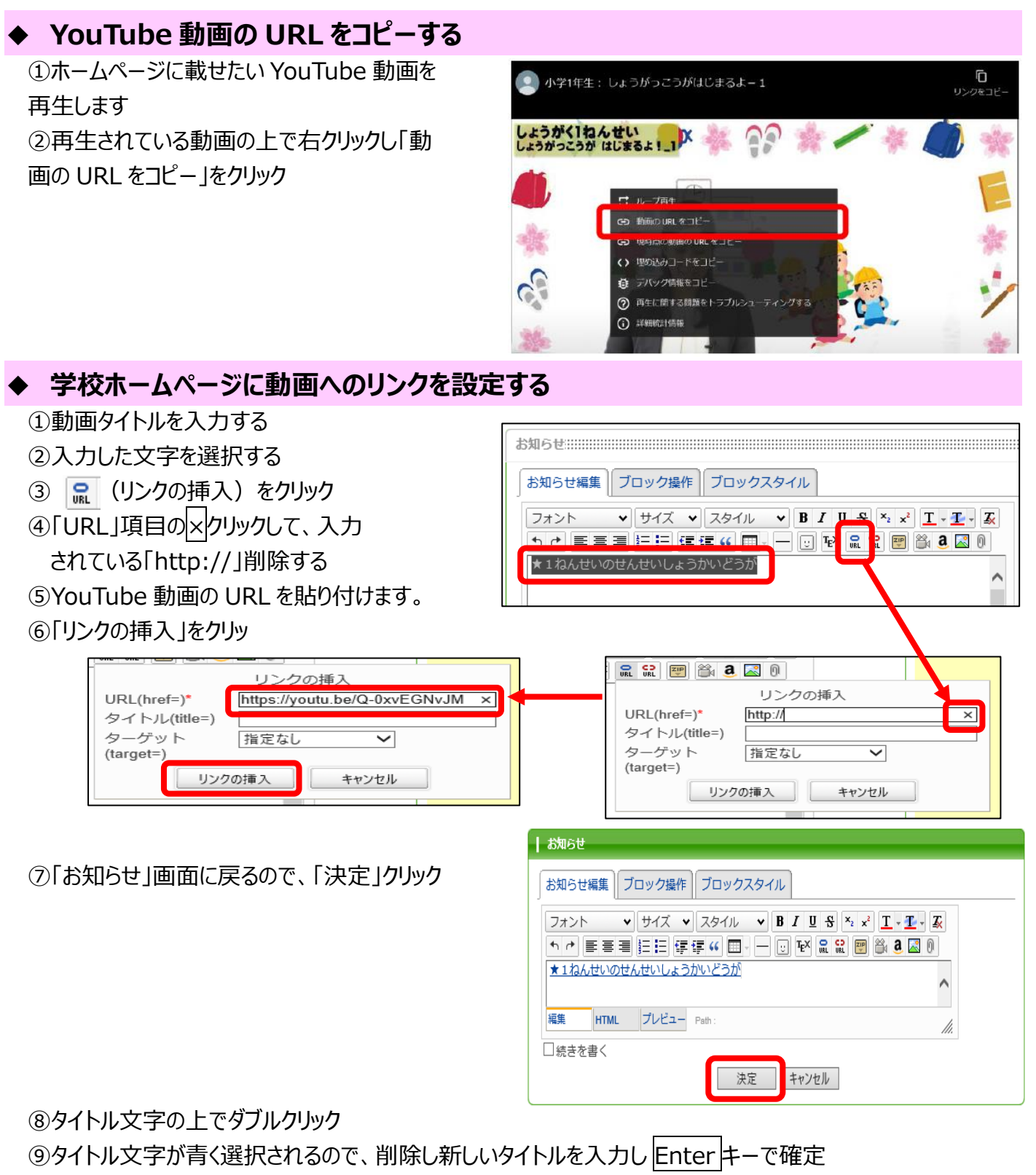

※例として「1ねんせいどうが」とします。

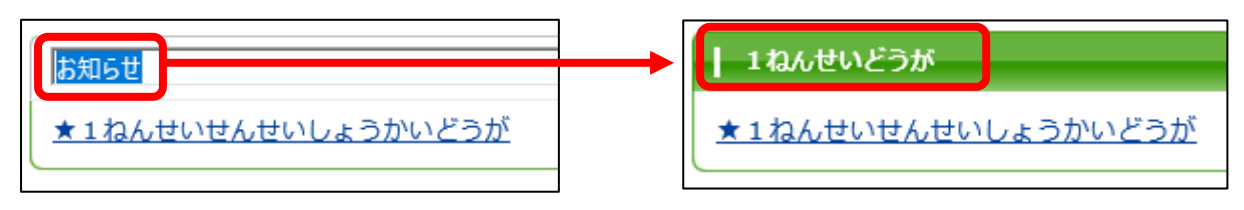